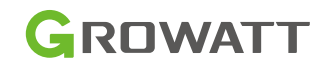

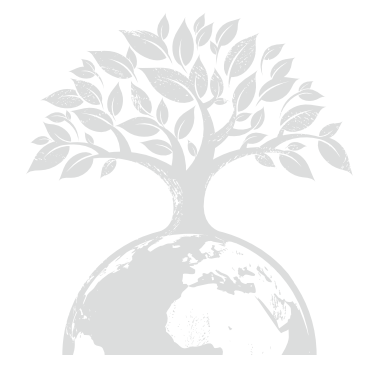

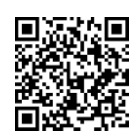

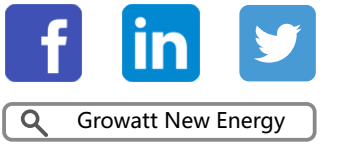

Download Manual

## Growatt USA,Inc

9227 Reseda Blvd,#435 Northridge,CA 91324,USA.

- **T** 1(866) 686-0298
- E usaservice@ginverter.com
- W www.growatt-america.com

GR-UM-251-A1-00

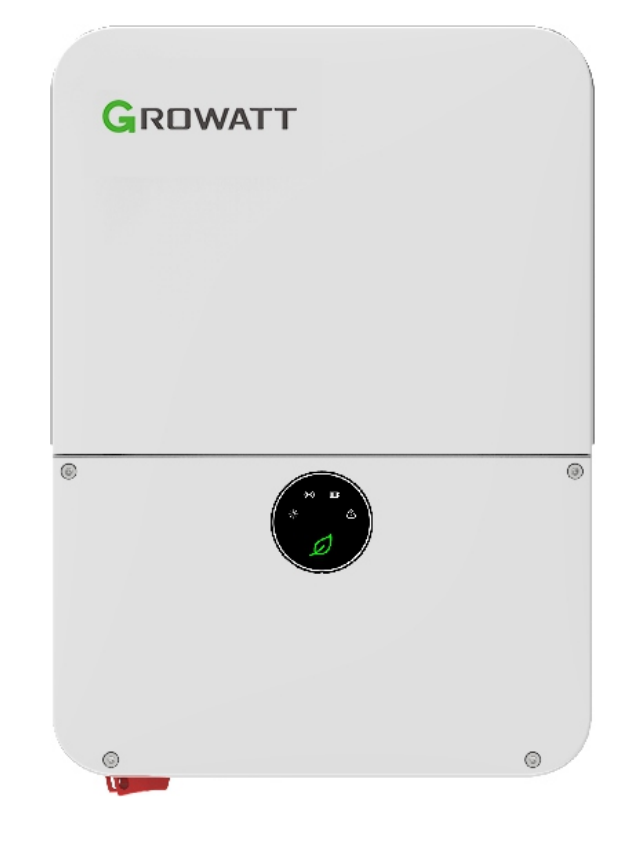

MIN 3K-11.4K TL-XH-US & Commissioning Guide

## List

| 1 Power on the system                         | <ul> <li>1.1 Energy Management System<br/>Introduction</li> <li>1.2 Check System Installation &amp;<br/>Power On</li> </ul> |
|-----------------------------------------------|----------------------------------------------------------------------------------------------------|
| 2 ShineTools APP Setup                        | <ul><li>2.1 APP Download</li><li>2.2 APP Introduction</li><li>2.3 Connecting to Local Wi-Fi<br/>Network</li></ul>           |
| 3 Grid Code Mapping Table                     |                                                                                                    |
| 4 Wi-Fi Network Configuration                 |                                                                                                    |
| 5 Energy Management System                    | 5.1 Management System Mode<br>Introduction<br>5.2 Energy Management System<br>setting                                       |
| 6 Battery Life Maintenance                    | **                                                                                                    |
| 7 Troubleshooting<br>Commissioning Error Code |                                                                                                    |
| 8 ShineServer Operation                       | <ul><li>8.1 Register an Account</li><li>8.2 Create a power plant</li><li>8.3 Add Data Logger to power plant</li></ul>       |
| 9 Shinephone Introduction                     | 9.1 APP Download<br>9.2 APP Introduction                                                                                    |

## 1 Power on the system

## 1.1 Energy Management System Introduction

MIN 3K-11.4KTL-XH-US energy storage system diagram is shown in the figure below:

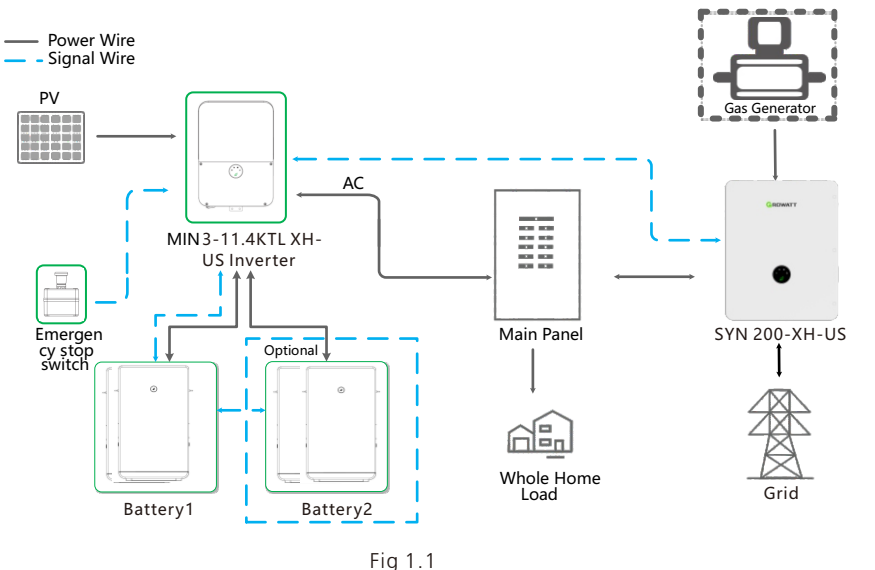

The system wiring diagram is as follows:

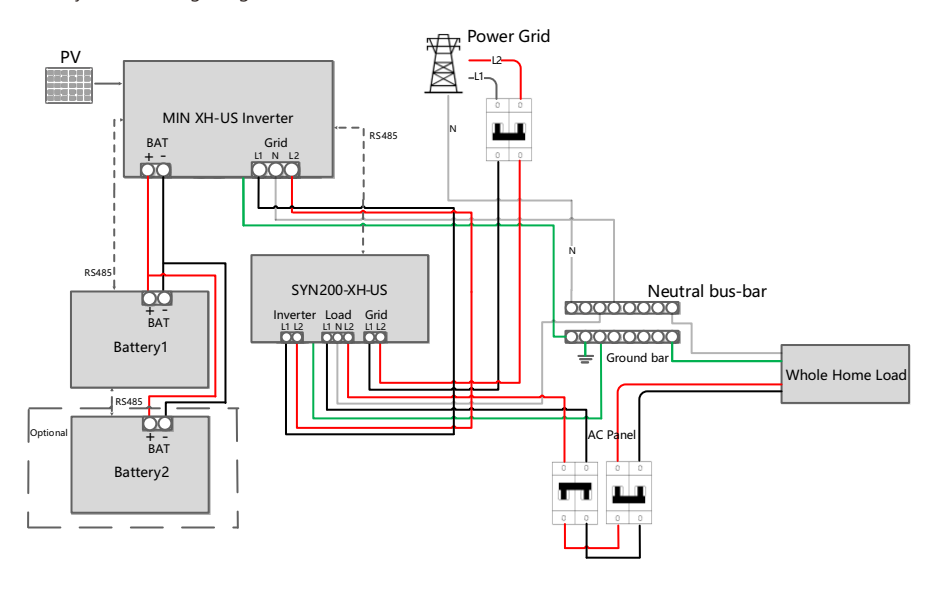

MIN 3K-11.4KTL-XH-US AC Couple system diagram is shown in the figure below:

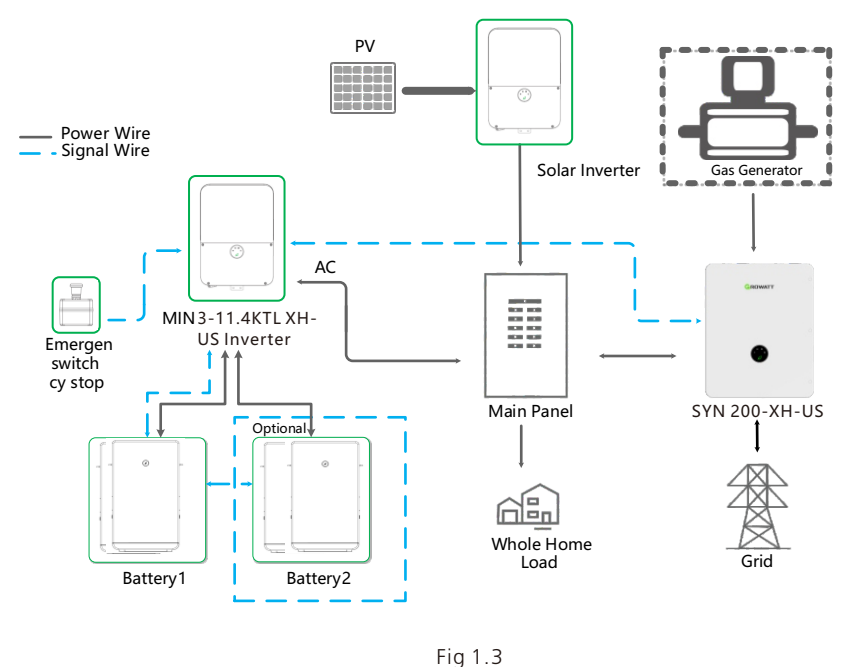

The AC Couple system wiring diagram is as follows:

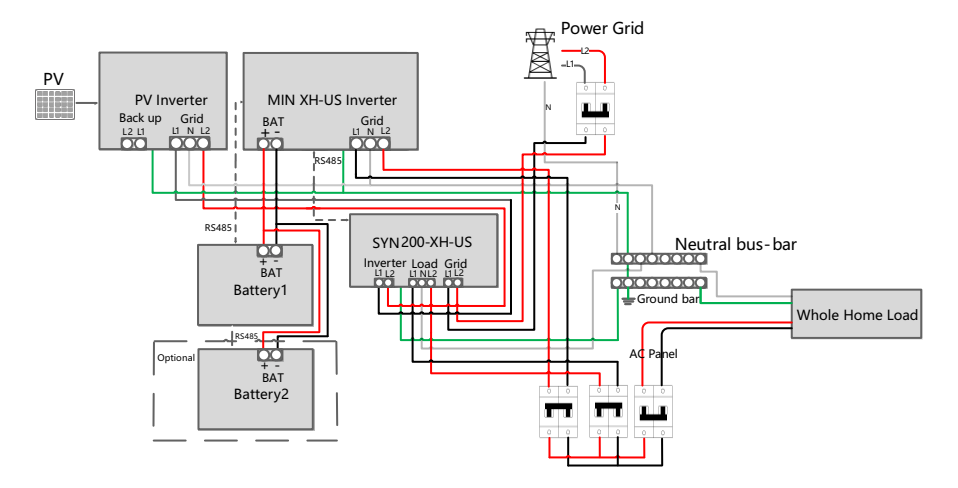

Fig 1.4

## 1.1.1 System Configuration Contains

Energy Storage System / Off-Grid System.

▶ MIN 3-11.4KTL-XH-US inverter.

ARO battery(s) or LG battery(s).

► ATS.

Electric meter SM-US-200 . Integrated in SYN 200-XH-US.

MIN 3-11.4K TL-XH-US inverter.

## ≻ ATS.

| Product     | Model                | Function             | Note                                   |
|-------------|----------------------|----------------------|----------------------------------------|
| Inverter    | MIN 3K-11.4KTL-XH-US | Energy<br>conversion |                                        |
| ARO Battery | ARO 6.6-19.8H-C1-US  | Energy storage       | UP TO 4                                |
| LG Battery  | RESU10H/16H Prime    | Energy storage       | UP TO 2                                |
| ATS         | SYN 200-XH-US        | EPS switching        |                                        |
| Smart meter | SM-US-200            | Energy<br>management |                                        |
| Button      | RSD Button           | Rapid shutdown       | Accessory (included<br>in the package) |

## 1.2 Check System Installation & Power On

All components were installed according to the installation guides, please check the following highlighted installation locations:

Power on the system according to the **MIN 3000-11400TL-XH-US Quick Guide** which is included in the inverter package/box.

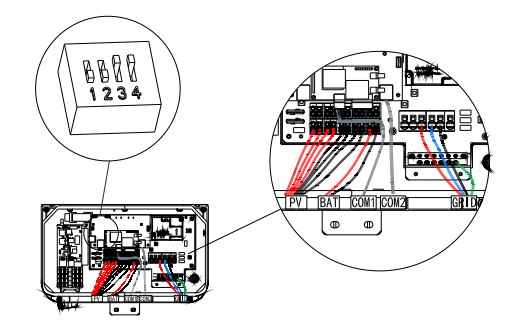

Fig 1.5 Inverter Box Wiring Diagram

- ARO Battery Wiring Diagram please refer to ARO 6.6-19.8H-C1-US Quick Guide.
- ▶ LG Battery Wiring Diagram please refer to LG RESU10H/16H Prime Quick Guide.
- SYN 200-XH-US Wiring Diagram please refer to SYN 200-XH-US Quick Guide.

1.2.1 Communication cables installation between MIN TL-XH-US inverter and SYN 200-XH-US

Connect the signal cable from MIN TL-XH-US inverter RS485 port to SYN 200-XH-US, refer to the connection diagram below.

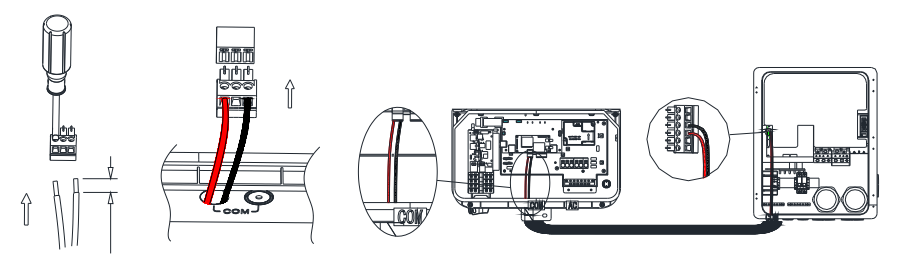

Fig 1.6

## 2 ShineTools APP Setup

## 2.1 APP Download

There are two ways to download the ShineTools APP:

a) Scan the QR code

Scanning the QR code through phone camera for downloading the APP.

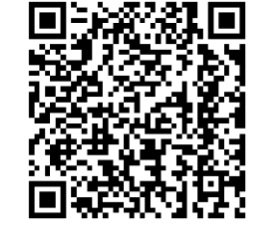

Fig2.1 ShineTools App QR code

b) APP Store

- Search for ShineTools App from app stores (App or Play Store).
- > The ShineTools App icon is displayed the same as the Figure 4.
- > Download and install the App by following the installation instructions.

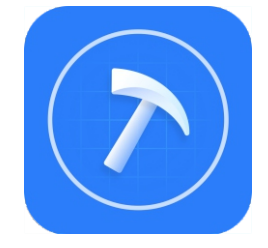

Fig2.2 ShineTools App QR code

## 2.2 APP Introduction

ShineTools is used to connect the inverter with built-in WIFI at close range. We can view the inverter system information and system fouction settings with it.

## 2.3 Connecting to Local Wi-Fi Network

The steps for using APP are as follows:

|                                              |                                           |                                       | 2 Enter the defau                                                                                                    |                                                                                                    |                                                                                                    |
|----------------------------------------------|-------------------------------------------|---------------------------------------|----------------------------------------------------------------------------------------------------|----------------------------------------------------------------------------------------------------|----------------------------------------------------------------------------------------------------|
| 1.Login                                      | interface                                 |                                       | password and lo                                                                                                    | bg in                                                                                                    | 3.Tap in Direct WiFi                                                                                                    |
| No SIM 🕈                                     | 5:01 PM                                   | @ 14% 🍋                               | The default passw<br>oss+ day. Ex: if to                                                                                                    | vord is<br>dav's                                                                                                    | No SIM 🗢 5:01 PM @ 14% 🗌<br>Installation Manual                                                                                                    |
| •                                            | ShineTools                                |                                       | date is Dec 29, 20<br>default password<br>be oss20201229,<br>change the passw                                                                                                    | 20, the<br>would<br>You can                                                                                                    | Please select a debugging tool                                                                                                    |
| End                                          | User O&M                                  | User                                  | according to the p<br>below.                                                                                                    | prompts                                                                                                    | USB/232-WiFi >                                                                                                    |
| 🔒 Enter                                      | password                                  | 19                                    |                                                                                                    |                                                                                                    | ShineWFI-S/X<br>(Only supports datalogger with<br>version 3.0.0.2 / 3.1.0.2 or above)                                                                                                    |
| 🗌 Automa                                     | atic Log-in Forgo                         | at password                           |                                                                                                    |                                                                                                    | Direct WiFi (MIN TL-XH-US)                                                                                                    |
|                                              |                                           |                                       |                                                                                                    |                                                                                                    |                                                                                                    |
| 4.Tap in                                     | Go to set                                 | @ <b>1</b> 16% 😰                      | 5. Open the Wi-Fi<br>on the mobile p                                                                                                    | settings<br>bhone                                                                                                    | 6. The Wi-Fi name is the<br>Serial Number on the lab<br>at the left side of the invert                                                                                                    |
| 4.Tapin<br>™SM<br>&Back                      | Go to set<br>5:03 PM<br>WLAN              | <b>₽ 1</b> 16% ∰)<br>                 | 5. Open the Wi-Fi<br>on the mobile p<br>5:46<br>Settings WLAN                                                                                                    | settings<br>phone                                                                                                    | 6. The Wi-Fi name is the<br>Serial Number on the lab<br>at the left side of the invert<br>The Wi-Fi password is<br>12345678                                                                            |
| 4.Tapin<br>∾sm<br>≰Back                      | Go to set                                 | € <b>1</b> 18%€£)<br>                 | 5. Open the Wi-Fi<br>on the mobile p<br>5:46<br>< Settings WLAN<br>New WLAN network connections have be<br>from Control Center.                                                                                                    | settings<br>ohone<br>and so<br>en turned off                                                                                                    | 6. The Wi-Fi name is the<br>Serial Number on the lab<br>at the left side of the invert<br>The Wi-Fi password is<br>12345678                                                                            |
| 4. Tap in<br>№ SM<br>& Back<br>Currently Cd  | Go to set<br>boopm<br>WLAN                | @ 1 16%(9)<br><br>Go to set >         | 5. Open the Wi-Fi<br>on the mobile p<br>5:46<br>Settings WLAN<br>WLAN<br>New WLAN entench connections have be<br>from Courier Connections have be<br>from Courier Connections have be<br>from Courier Connections have be<br>from Courier Connections have be<br>from Courier Connections have be<br>from Courier Connections have be<br>from Courier Connections have be<br>from Courier Connections have be<br>from Courier Courier Co                                                                                                    | settings<br>phone<br>unt so<br>en turned off<br>e * ()<br>e * ()                                                                                                    | <ul> <li>6. The Wi-Fi name is the<br/>Serial Number on the lab<br/>at the left side of the invert<br/>The Wi-Fi password is<br/>12345678</li> <li>P/N: 200 0090300<br/>SN: CRH0A45005 D0 FA</li> </ul> |
| 4. Tap in<br>No SM                           | Go to set<br>BO3PM<br>WLAN                | @ 1 16%(9)<br><br>Go to set >         | 5. Open the Wi-Fi<br>on the mobile p<br>s:46<br>Settings WLAN<br>WLAN<br>New VLAN entropy connections have be<br>from Control Centrol<br>CRH0A45005<br>GUOJIANBAO<br>MGD                                                                                                    | settings<br>phone<br>unt so<br>en turned eff<br>e<br>e<br>()<br>e<br>e<br>()<br>e<br>e<br>()                                                                                                    | 6. The Wi-Fi name is the<br>Serial Number on the lab<br>at the left side of the invert<br>The Wi-Fi password is<br>12345678                                                                            |
| 4. Tap in<br>No SM                           | Go to set<br>soapu<br>WLAN                | @ <b>1</b> 18% (£)<br><br>Go to set > | 5. Open the Wi-Fi<br>on the mobile p<br>5:46<br>< Settings WLAN<br>WLAN<br>New WLAN network connections have be<br>from Control Center.<br>Mr NETWORKS<br>CRHOA45005<br>GUOJIANBAO<br>MGD<br>OTHER NETWORKS<br>1440813651358                                                                                                    | settings<br>phone<br>and so ev<br>en turned off<br>e * ()<br>e * ()<br>e * ()                                                                                                    | 6. The Wi-Fi name is the<br>Serial Number on the lab<br>at the left side of the invert<br>The Wi-Fi password is<br>12345678                                                                            |
| 4. Tap in<br>No SM<br>♦ Back                 | Go to set<br>boopM<br>WLAN                | ● <b>1</b> 10% ①<br>                  | 5. Open the Wi-Fi<br>on the mobile p<br>5:46<br>Settings WLAN<br>WLAN<br>New VLAN antends connections have be<br>two will an antends connections have be<br>two will an antend connections have be<br>two will an antend connections have be<br>two will an | settings<br>phone<br>If so T<br>one humed off<br>if the time of<br>if the time of<br>if the                                                                                                    | 6. The Wi-Fi name is the<br>Serial Number on the lab<br>at the left side of the invert<br>The Wi-Fi password is<br>12345678                                                                            |
| 4. Tap in<br>No SM<br>& Back<br>Currently Co | Go to set<br>soaph<br>WLAN                | <pre>@ 1 16% (£)<br/></pre>           | 5. Open the Wi-Fi<br>on the mobile p<br>5:46<br>Settings WLAN<br>WLAN<br>New WLAN network connections have be<br>from Control Center.<br>MY NETWORKS<br>CRH0A45005<br>GUOJIANBAO<br>MGD<br>OTHER NETWORKS<br>1440813651358<br>1f<br>ChuNengLab                                                                                                    | settings<br>phone<br>af so<br>en turned off<br>en turned off                                                                                                    | 6. The Wi-Fi name is the<br>Serial Number on the lab<br>at the left side of the invert<br>The Wi-Fi password is<br>12345678                                                                            |
| 4. Tap in<br>No SM                           | Go to set<br>soapu<br>WLAN                | @ <b>1</b> 18% (£)<br><br>So to set > | 5. Open the Wi-Fi<br>on the mobile p<br>5:46<br>< Settings WLAN<br>WLAN<br>New WLAN network connections have be<br>from Control Center.<br>MY NETWORKS<br>CRHOA45005<br>GUOJIANBAO<br>MGD<br>OTHER NETWORKS<br>1440813651358<br>14<br>ChuNengLab<br>ChuNengLab_SG                                                                                                    | settings<br>phone<br>                                                                                                    | 6. The Wi-Fi name is the<br>Serial Number on the lab<br>at the left side of the invert<br>The Wi-Fi password is<br>12345678                                                                            |
| 4. Tap in<br>No SM                           | Go to set<br>soapu<br>WLAN Connected WiFi | <pre>@ 1 18%1€) 30 to set &gt;</pre>  | 5. Open the Wi-Fi<br>on the mobile p<br>s:46<br>Settings WLAN<br>WLAN<br>New WLAN network corrections have be<br>found control Center.<br>Wr NTYOOKS<br>CRH0A45005<br>GUOJIANBAO<br>MGD<br>CTHER NETWORKS<br>1440813651358<br>11<br>ChuNengLab_5G<br>Growati-C3F                                                                                                    | settings<br>phone<br>and so =><br>en turned eff<br>= = ()<br>= = ()<br>= = ()<br>= = ()<br>= = ()<br>= = ()<br>= = ()<br>= = ()<br>= = ()<br>= = ()<br>= = ()<br>= = ()<br>= ()                                                                                                    | 6. The Wi-Fi name is the<br>Serial Number on the lab<br>at the left side of the invert<br>The Wi-Fi password is<br>12345678                                                                            |
| 4. Tap in<br>No SM                           | Gotoset<br>B03PM<br>WLAN                  | ● 1 10% ①<br>                         | 5. Open the Wi-Fi<br>on the mobile p<br>side<br>Safe<br>Safe<br>Safe<br>WLAN<br>New WLAN anteroch connections have be<br>from Control Centre<br>CRH0A45005<br>GUOJIANBAO<br>MGD<br>OTHER NETWORKS<br>1440813651358<br>11<br>ChuNengLab_5G<br>Growatt-C3F<br>HKD094326A                                                                                                    | settings<br>phone<br>ull so<br>en turned off<br>en turned off<br>en ()<br>en ()<br>en ( | 6. The Wi-Fi name is the<br>Serial Number on the lab<br>at the left side of the invert<br>The Wi-Fi password is<br>12345678                                                                            |

| 7. Tap in          | Next            |                      | 8. Tap in A                                          | uto ref                                           | resh                               |                                                    |
|--------------------|-----------------|----------------------|------------------------------------------------------|---------------------------------------------------|------------------------------------|----------------------------------------------------|
| No SIM 🗢<br>✔ Back | 4:47 PM<br>WLAN | <b>€ 1</b> 30% ₩<br> | no sim 🗢<br>✔ WLAN                                   | 7:53 PM<br>TL-XH-US<br>•Standby                   | € <b>1</b> 7% □                    | Now this APP has been<br>connected to the built-in |
|                    |                 |                      | Generation<br>(kWh)                                  | 1.5kWh<br>Today                                   | 23.2kWh<br>Total                   | will of the inverter.                              |
|                    |                 |                      | Charged                                              | 0.0kWh                                            | 0.0kWh                             |                                                    |
| Currently Co       | practed WiEi    |                      | (kWh)                                                | Today                                             | Total                              |                                                    |
| Currently CO       | Inected wiri    |                      | <li>Discharged</li>                                  | 0.0kWh                                            | 0.0kWh                             |                                                    |
| MMLDS1234          | 45              | Go to set >          | Energy Exported<br>to the Grid<br>(kWh)              | 0.0kWh                                            | 0.0kWh                             |                                                    |
|                    |                 |                      | O Consumption<br>(kWh)                               | 20.2kWh<br>Today                                  | 50.5kWh<br>Total                   |                                                    |
|                    | Next            |                      | Current Power Pow<br>-4532.7W 11400<br>Import power: | inal Chargi<br>rer Powe<br>0.0W 3335.0<br>9340.0W | ng Discharging<br>Power<br>DW 0.0W |                                                    |
|                    |                 |                      | 🔥 Fault 0                                            | 0                                                 | Warning 0                          |                                                    |
|                    |                 |                      | Et                                                   | Q.                                                | ö                                  |                                                    |
|                    |                 |                      | Quick Setting                                        | System                                            | Grid Code                          |                                                    |

### Note:

When no data was present, the communication connection is unsuccessful and you will need to reconnect the build-in WIFI of the inverter by turning off Wifi setting in the phone and turn on again OR power cycle the system.

Also, keep the mobile phone within 3 meters of the inverter to ensure stable connection between phone and inverter.

## 2.4 Local Commissioning Main Interface Introduction

The main interface of local commissioning consists of three parts:

| ower gene<br>nformatior                                                                                                    | ration                                 |                                    | Fau          | t warn                                          | ing me                                  | ssage                              | Interna<br>viewing<br>setting      | l informat<br>I and para                          | ion<br>meter                   |
|----------------------------------------------------------------------------------------------------|----------------------------------------|------------------------------------|--------------|-------------------------------------------------|-----------------------------------------|------------------------------------|------------------------------------|---------------------------------------------------|--------------------------------|
| no sim 🗢<br>✔ WLAN                                                                                                    | 7:53 PM<br>TL-XH-US<br>•Standby        | € <b>1</b> 7% 🕞<br>Auto refresh    | No SIM       | <b>≎</b><br>Lan                                 | 7:53 PM<br>TL-XH-US<br>•Standby         | € <b>1</b> 7% ⊡<br>Auto refresh    | No SIM ♥<br><b>〈</b> WLAN<br>(KWN) | 7:53 PM<br>TL-XH-US<br>Standby                    | € <b>1</b> 6%<br>Auto refresh  |
| Generation<br>(kWh)<br>Charged                                                                                                    | 1.5kWh<br>Today<br>0.0kWh              | 23.2kWh<br>Total<br>0.0kWh         | •            | Generation<br>(kWh)<br>Charged                  | 1.5kWh<br>Today<br>0.0kWh               | 23.2kWh<br>Total<br>0.0kWh         | Current Power<br>-4532.7W 1        | Nominal Charging<br>Power Power<br>1400.0W 3335.0 | Discharging<br>Power<br>N 0.0W |
| (kWh)<br>Discharged<br>(kWh)<br>Energy Exported                                                                                                    | Today<br>0.0kWh<br>Today               | Total<br>0.0kWh<br>Total<br>0.0kWb | 0            | (kWh)<br>Discharged<br>(kWh)<br>Energy Exporter | Today<br>0.0kWh<br>Today                | Total<br>0.0kWh<br>Total           | Import power:                      | 9340.0W                                           | Dry contact (S)<br>Varning ()  |
| (kWh)                                                                                                    | Today<br>n 20.2kWh<br>Today            | Total<br>50.5kWh<br>Total          | 0            | to the Grid<br>(kWh)<br>Consumption<br>(kWh)    | Today<br>n 20.2kWh<br>Today             | Total<br>50.5kWh<br>Total          | E                                  | G                                                 | ö                              |
| Current Power Power Powe | ninal Chargi<br>Ner Powe<br>0.0W 3335. | ng Discharging<br>Power<br>DW 0.0W | Curro<br>-45 | ant Power Power Pou<br>332.7W 1140              | ninal Chargi<br>Ner Powe<br>D.OW 3335.0 | ng Discharging<br>Power<br>DW 0.0W | Quick Setting                      | System<br>Configuration                           | Grid Code                      |
| A Fault 0                                                                                                    |                                        | Warning 0                          |              | Fault C                                         | 9340.0W                                 | Warning 0                          | EMS                                | Smart Diagnosis                                   | Parameters                     |
| =>                                                                                                    | G                                      | ö                                  |              | E)                                              | ¢.                                      | ö                                  | Advanced                           | Device<br>Information                             |                                |
| Quick Setting                                                                                                    | System                                 | Grid Code                          | Q            | luick Setting                                   | System                                  | Grid Code                          |                                    |                                                   |                                |

## 3 Grid Code Mapping Table

The factory Default grid mode of the inverter is IEEE1547-240, which can adapt to the most power grids. The different grid code can be changed according to local regulation in the network configuration interface from Quick Setting in ShineTools App.

| No. | Grid Code          | Description                                | No. | Grid Code          | Description                                |
|-----|--------------------|--------------------------------------------|-----|--------------------|--------------------------------------------|
| 1   | HECO-208           | US Hawaii low-<br>voltage power grid       | 2   | HECO-240           | US Hawaii low-<br>voltage power grid       |
| 3   | IEEE1547-208       | US low-voltage<br>power grid               | 4   | IEEE1547-240       | US low-voltage<br>power grid               |
| 5   | PRC-East-208       | Eastern US low-<br>voltage power grid      | 6   | PRC-East-240       | Eastern US low-<br>voltage power grid      |
| 7   | PRC-Quebec-<br>208 | Canada Quebec<br>low-voltage power<br>grid | 8   | PRC-Quebec-<br>240 | Canada Quebec<br>low-voltage power<br>grid |
| 9   | RULE21-208         | US California low-<br>voltage power grid   | 10  | RULE21-240         | US California low-<br>voltage power grid   |

# Wi-Fi Network Configuration 4 First time install the inverter, the inverter needs to be configured to connect to the home

Wi-Fi to ensure the remote monitoring.

| L Tap in Quick Setting icon              | 2.Choose Network                   | 3.Enter network                                 |
|------------------------------------------|------------------------------------|-------------------------------------------------|
|                                          | configuration                      | information                                     |
| No SIM ♥ 7:53 PM ● 1 0% □                | No SIM                             | No SIM ♥ 7:54 PM @ 1 6% □                       |
| Current Power Power Power Power          | Network Type                       | Network<br>configuration O WIFI O LAN<br>method |
| -4532.7W 11400.0W 3335.0W 0.0W           | Power Sensor Electric Meter >      | Enter name of router                            |
| import power: 9340.0W Dry contact C      | Grid Code >                        | Enter the router password                       |
| 🔺 Fault 0 👔 Warning 0                    | EMS (i) TOU-Charging               |                                                 |
|                                          | AC Couple 使能                       | Server address                                  |
| Quick Setting System Grid Code           | Battery Diagnosis                  | server-us.growatt.com                           |
|                                          | Output Mode Split Phase            | server-us.growatt.com                           |
| EMS Smart Diagnosis Parameters           | Time 2021-12-27 19:52:22           |                                                 |
|                                          |                                    |                                                 |
| Po Ei                                    | Setting                            | Connect to the Internet                         |
| Information                              |                                    |                                                 |
|                                          |                                    |                                                 |
| 1.Tap in Connect to the<br>internet icon | 5.Prompt message for               |                                                 |
| No SIM � 7:55 PM @ 1 6%                  | No SIM ♥ 2:04 PM @ 1 93% ■         |                                                 |
| K Back Configure the network             | K Back Configure the network       |                                                 |
| Network<br>configuration<br>method       | Network<br>configuration<br>method |                                                 |
|                                          |                                    |                                                 |
| <b>û</b> Ø                               | <u> </u>                           |                                                 |
| Server address                           | Serve Configuration successful     |                                                 |
| server-us.growatt.com                    | serv Yes                           |                                                 |
| server-us.growatt.com $\sim$             | server-us.growatt.com              |                                                 |
| Connect to the Internet                  | Connect to the Internet            |                                                 |
|                                          |                                    |                                                 |

If the network configuration has failed, please carefully check the Wi-Fi name, password and antenna installation connection, and then try again. Notice: The inverter does not support 5GHz WiFi network.

## 5 Energy Management System

Notice: First time install the energy storage system, charge the battery for at least 1 hours or up to 60% SOC before powering off the system. This action will keep up the battery power to avoid running out while waiting for PTO.

There are two ways to charge the battery.

The first is to connect the PV array to the PV of the inverter and turn off the AC output breaker of the inverter.

➢ The second method is to Wake up the battery via the battery's force-wake switch button (The forced wake-up switch button of the LG battery is at the bottom of the inverter wiring frame, and the forced wake-up switch button of the ARO battery is on the ARO battery cabinet) and connect SYN 200-XH-US to the grid without any PV input, set the EMS mode of the system to TOU Battery Charging (5.2.3), and turn on the AC charging function (5.2.2).

## 5.1 Management System Mode Introduction

The MIN 3K-11.4K TL-XH-US system provides four energy storage modes to choose from.

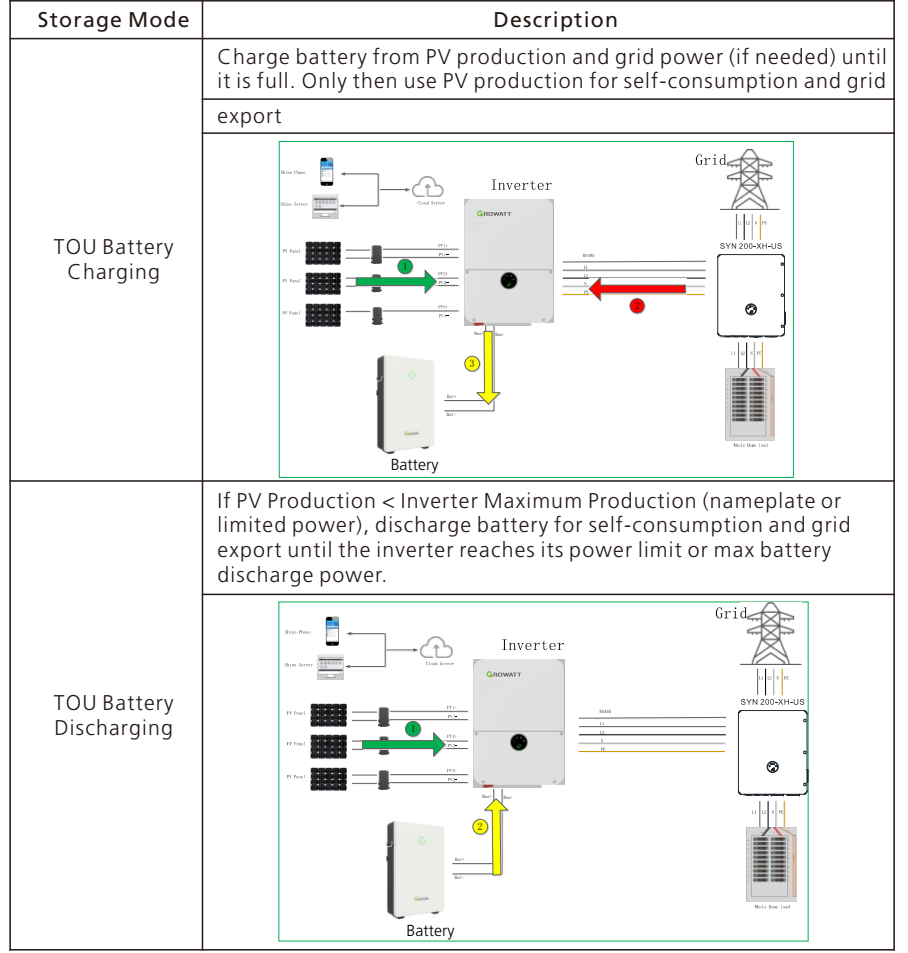

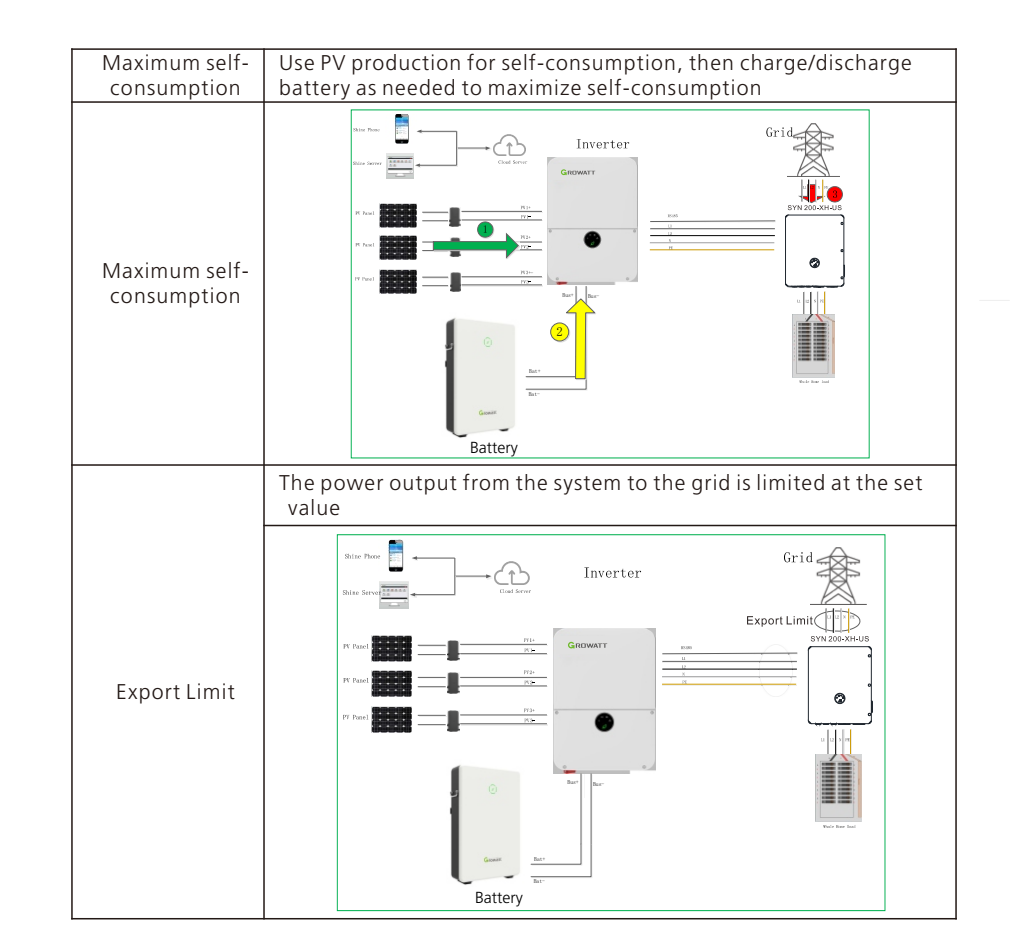

## 5.2 Energy Management System setting

For the photovoltaic energy storage system, several functions of the system need to set after the first installation and power-up.

### 5.2.1 Power Sensor Setting

If an electric meter is installed in the system, please set. Factory Default is Disabled.

### Note: Power Sensor: iOS = Electric meter Android = Meter

#### 2.Choose Network 3.Enter network 1. Tap in Quick Setting icon information configuration No SIM ? 7:59 PM No SIM ? 7:58 PM @ 1 6% No SIM 穼 7:53 PM @ 🕇 6% 🗔 @ 🕈 6% 🗔 TL-XH-US K WLAN Auto refresh < Quick Setting Read Quick Setting -Standby IKWI Network Type Nominal Power Charging Discharging Current Power Electric Meter Power Sensor Electric Meter -4532.7W 11400.0W 3335.0W 0.0W 9340.0W Dry contact S Grid Code Import power Voltage Level oltage Level (1) Warning 0 A Fault 0 EMS TOU-Charging None AC Couple 使能 E) ö G Electric Meter Battery Diagnosis System Grid Code uick Settir Cancel Split Phase Output Mode 0 $\odot$ 봚 2021-12-27 19:52:22 2021-12-27 19:52:22 Time FMS Smart Diagnosis Parameter 20 -Device Advanced Informatio 5. Prompt message for 4. Tap in setting successful setting No SIM 穼 7:59 PM @ 1 6% □ No SIM 穼 7:59 PM @ 1 6% 💭 < Quick Setting Quick Setting Read < Read Network Type Network Type Power Sensor Electric Meter Power Sensor Electric Meter Grid Code Grid Code Voltage Level Voltage Level TOU-Charging EMS EMS TOU-Charging AC Couple 使能 AC Coup Succeed Battery Diagnosis Battery I Yes Split Phase Split Phase Output Mode Output Mode Time 2021-12-27 19:52:22 2021-12-27 19:52:22 Time

### 5.2.2 AC Charging Setting The AC charging is used to set whether to allow charging the battery from the Grid. Factory Default is Disabled.

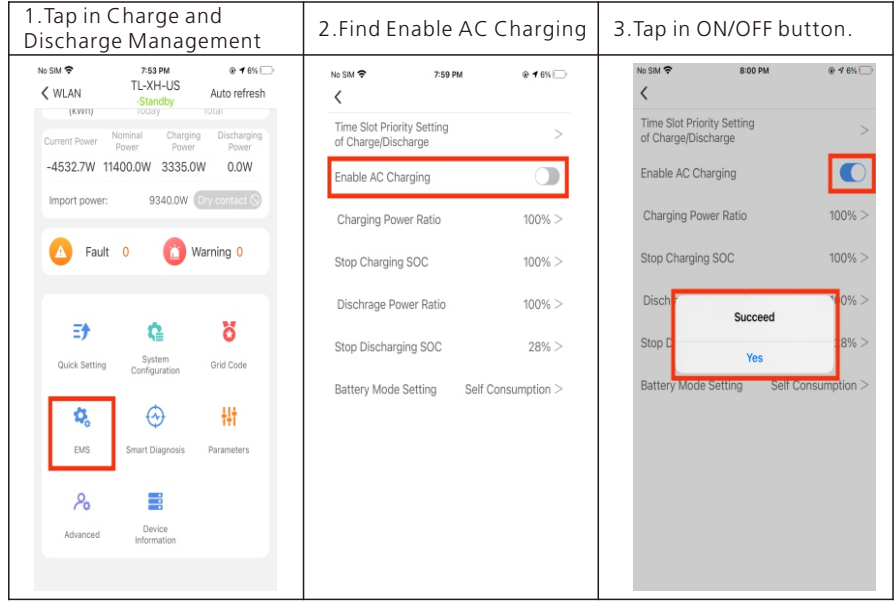

### 5.2.3 Battery type Setting

The Battery type setting is to choose ARO Battery or LG Battery Factory Default is ARO Battery.

| 15:41 🕈                           |                                  | ::! † <b>=</b>                  | 17:15 🕫                         |               | ::! 🗢 🕪                      | 17:15 🕫       | ::!! 🗢 🚱                        |
|-----------------------------------|----------------------------------|---------------------------------|---------------------------------|---------------|------------------------------|---------------|---------------------------------|
| <                                 | MIN TL-XH-US<br>-Standby         | Auto refresh                    | <                               | Quick Setting | Read                         | <             | Quick Setting Read              |
| Generation                        | 0.0kWh                           | 10.0kWh                         | Network Type                    |               | >                            | Network Type  |                                 |
| Charged                           | 0.0kWh                           | 0.0kWh                          | Power Sensor                    |               | None>                        | Power Sensor  | None>                           |
| O Discharged                      | 0.0kWh<br>Today                  | 0.0kWh<br>Total                 | Battery type                    | GRO           | WATT Battery>                | Battery type  | GROWATT Battery                 |
| Energy Exported the Grid<br>(kWh) | to 0.0kWh                        | 0.0kWh<br>Total                 | Voltage Level                   |               | 240 V                        | Voltage Level | 240 V                           |
| O Consumption                     | 0.0kWh<br>Today                  | 10.2kWh<br>Total                | EMS ()                          |               | Battery First                | EMS (Ì)       | Battery First                   |
| Current Power Nomin<br>0.0W 764   | nal Power Charging<br>00.0W 0.0V | Power Discharging<br>Power 0.0W | Enable AC Cou<br>Battery Diagno | osis          | >                            | Batter        | Battery type<br>GROWATT Battery |
| 🛆 Fault (                         | • 0                              | Warning 0                       | Output Mode                     | 2022-0-       | Split Phase<br>4-20 17:15:02 | Time          | Cancel 2022-04-20 17:15:02      |
| E)<br>Quick Setting               | System<br>Configuration          | <b>O</b> rid Code               |                                 |               |                              |               |                                 |
| CMS                               | Smart Diagnosis                  | 111<br>Parameters               |                                 |               |                              |               |                                 |
|                                   |                                  |                                 |                                 |               |                              |               |                                 |

### 5.2.4 AC Couple Setting The AC Couple setting is what the AC COUPLE system needs to set Factory Default is Disabled.

| 10.411                                  |                         | ::!! ≑ ■                         | 15:38 🕇       |               | ::!! ≑ ■       | 15:39 🕇       | ::!! ♥ ■)               |
|-----------------------------------------|-------------------------|----------------------------------|---------------|---------------|----------------|---------------|-------------------------|
| <                                       | Standby                 | Auto refresh                     | <             | Quick Setting | Read           | <             | Quick Setting Read      |
| Generation                              | 0.0kWh                  | 10.0kWh                          | Network Type  |               | >              | Network Type  |                         |
| (kWh)<br>Charged                        | Today<br>0.0kWh         | 0.0kWh                           | Power Senso   | r.            | None>          | Power Sensor  | None                    |
| <ul> <li>Discharged</li> </ul>          | 0.0kWh                  | 0.0kWh                           | Battery type  | GR            | OWATT Battery> | Battery type  | GROWATT Battery         |
| (kWh)<br>Energy Exported to<br>the Grid | 0.0kWh                  | 0.0kWh                           | Voltage Level |               | 240 V          | Voltage Level | 240 V                   |
| Consumption                             | 0.0kWh                  | 10.2kWh                          | EMS ()        |               | Battery First  | EMS (j)       | Battery First           |
| Import & Export Powe                    | r: 0.0W                 | Dry contact                      | Output Mode   | OSIS          | Split Phase    | Output        | Succeed<br>Phase<br>Yes |
| A Fault 0                               | 0                       | Warning 0                        | Time          | 2022-         | 04-24 15:37:12 | Time          | Yes 2022-04-24 1 :37:12 |
| E)<br>Quick Setting                     | System<br>Centiguration | <mark>장</mark><br>Grid Cede<br>H |               |               |                |               |                         |

**5.2.5 MIN TL-XH-US Inverter communication setting with SYN 200-XH-US** MIN TL-XH-US inverter with SYN 200-XH-US needs to set the off-grid and electric meter enable

## Factory Default is disable.Off-Grid enable settings are as follows, please refer to chapter 5.2.1 for meter settings

|                                                                                                    | -                                                                                                    |                                                                                                    |                                                                                                    |                                                                                                    |                                                                                                    |                                                                                                    |
|----------------------------------------------------------------------------------------------------|----------------------------------------------------------------------------------------------------|----------------------------------------------------------------------------------------------------|----------------------------------------------------------------------------------------------------|----------------------------------------------------------------------------------------------------|----------------------------------------------------------------------------------------------------|----------------------------------------------------------------------------------------------------|
| IN TL-XH-US<br>Standby                                                                                                    | Auto refresh                                                                                                    | 15                                                                                                    | :42 🗲<br>System S                                                                                                    | ::f. ♥ ■)                                                                                                    | 15:42 <b>-7</b><br><                                                                                                    | 배 후 🗩                                                                                                    |
| Colored and Colored and Colore | Nawn Cown Cown Cown Cown Cown Cown Cown Co                                                                                                    | Inverte<br>Active<br>Export<br>Enable<br>Off-Gr<br>AFCI F                                                                                                    | r Power On/Off<br>Power 56<br>Limitation Setting<br>N-DFE<br>Information<br>al Function                                                                                                    | ><br>><br>><br>><br>>                                                                                                    | Enable Off-On                                                                                                    | d Function                                                                                                    |
|                                                                                                    | 0.0KWh<br>Toolsy<br>Toolsy<br>0.0KWh<br>Toolsy<br>0.0KWh<br>Toolsy<br>0.0KWh<br>0.0KW<br>0.0KW<br>0.0K | 0.0kWh     10.0kWh       Total     10.0kWh       Total     10.0kWh       Total     10.0kWh       Total     10.0kWh       Total     10.0kWh       Total     10.0kWh       Total     10.0kWh       Total     10.0kWh       Total     10.0kWh       Total     10.0kWh       Total     10.0kWh       Total     10.0kWh       Total     10.0kWh       Total     0.0W       0.0W     0.0W       0.0W     0.0W <td>0.0KW     10.6KW     10.6KW       Today     Today     Today       OokWA     0.0KWA     Colored       Today     Today     Today       Today     Today     Today       Today<td>0.0KWh     10.0kWh       Today     Today       Today     Today       Today</td><td>0.0KWh     10.0KWh       100KWh     10.0KWh       100KWh     0.0KWh       100KWh     0.0KWh       0.0KWh     0.0KWh       0.0KWh     0.0KWh</td><td>DAVWh       TOCAWH         Total       Outward         Down       Down         Down       Down         Do</td></td> | 0.0KW     10.6KW     10.6KW       Today     Today     Today       OokWA     0.0KWA     Colored       Today     Today     Today       Today     Today     Today       Today <td>0.0KWh     10.0kWh       Today     Today       Today     Today       Today</td> <td>0.0KWh     10.0KWh       100KWh     10.0KWh       100KWh     0.0KWh       100KWh     0.0KWh       0.0KWh     0.0KWh       0.0KWh     0.0KWh</td> <td>DAVWh       TOCAWH         Total       Outward         Down       Down         Down       Down         Do</td> | 0.0KWh     10.0kWh       Today     Today       Today     Today       Today | 0.0KWh     10.0KWh       100KWh     10.0KWh       100KWh     0.0KWh       100KWh     0.0KWh       0.0KWh     0.0KWh       0.0KWh     0.0KWh | DAVWh       TOCAWH         Total       Outward         Down       Down         Down       Down         Do |

### 5.2.6 EMS Mode Setting:

If an ARO battery is installed in the system, you need to set the energy storage mode.

## Factory Default is Maximum Self-Consumption.

Example: If the energy storage system is to be used as backup and only use the battery when the grid is powered off, set the battery charging and discharging time period to 24 hours for TOU Battery Charging.

| 1.Tap in EMS                                                       | 2.Tap in Time Slot                                | 3.Create the date and time period.                                                                         |
|--------------------------------------------------------------------|---------------------------------------------------|----------------------------------------------------------------------------------------------------|
| No SIM ♥ 7:53 PM @ 1 6% □                                          | No SIM 🗢 7:59 PM @                                | 1 6%         № SIM          8:00 PM         @ 1 6%              A         Time period setting         Read |
| Current Power Nominal Charging Discharging Power Power Power Power | Time Slot Priority Setting<br>of Charge/Discharge | > Select Date 1~12 >                                                                                       |
| -4532.7W 11400.0W 3335.0W 0.0W                                     | Enable AC Charging                                | Enable                                                                                                    |
| Import power: 9340.0W Dry contact ()                               | Charging Power Ratio 10                           | 00% > Time Period ?                                                                                        |
| A Fault 0 🙆 Warning 0                                              | Stop Charging SOC 10                              | 00% ><br>Time Period 1                                                                                     |
|                                                                    | Dischrage Power Ratio 10                          | 00% > 00:00~23:59 >                                                                                        |
| E) 🕄 🔁                                                             | Stop Discharging SOC                              | 28% > Weekday   TOU-Charging                                                                               |
| Quick Setting System Grid Code<br>Configuration                    | Battery Mode Setting Self Consump                 | Enable                                                                                                    |
| 🕵 😔 👬                                                              |                                                   |                                                                                                    |
| EMS Smart Diagnosis Parameters                                     |                                                   |                                                                                                    |
| ≈ ≣                                                                |                                                   |                                                                                                    |
| Advanced Device<br>Information                                     |                                                   |                                                                                                    |
|                                                                    |                                                   |                                                                                                    |

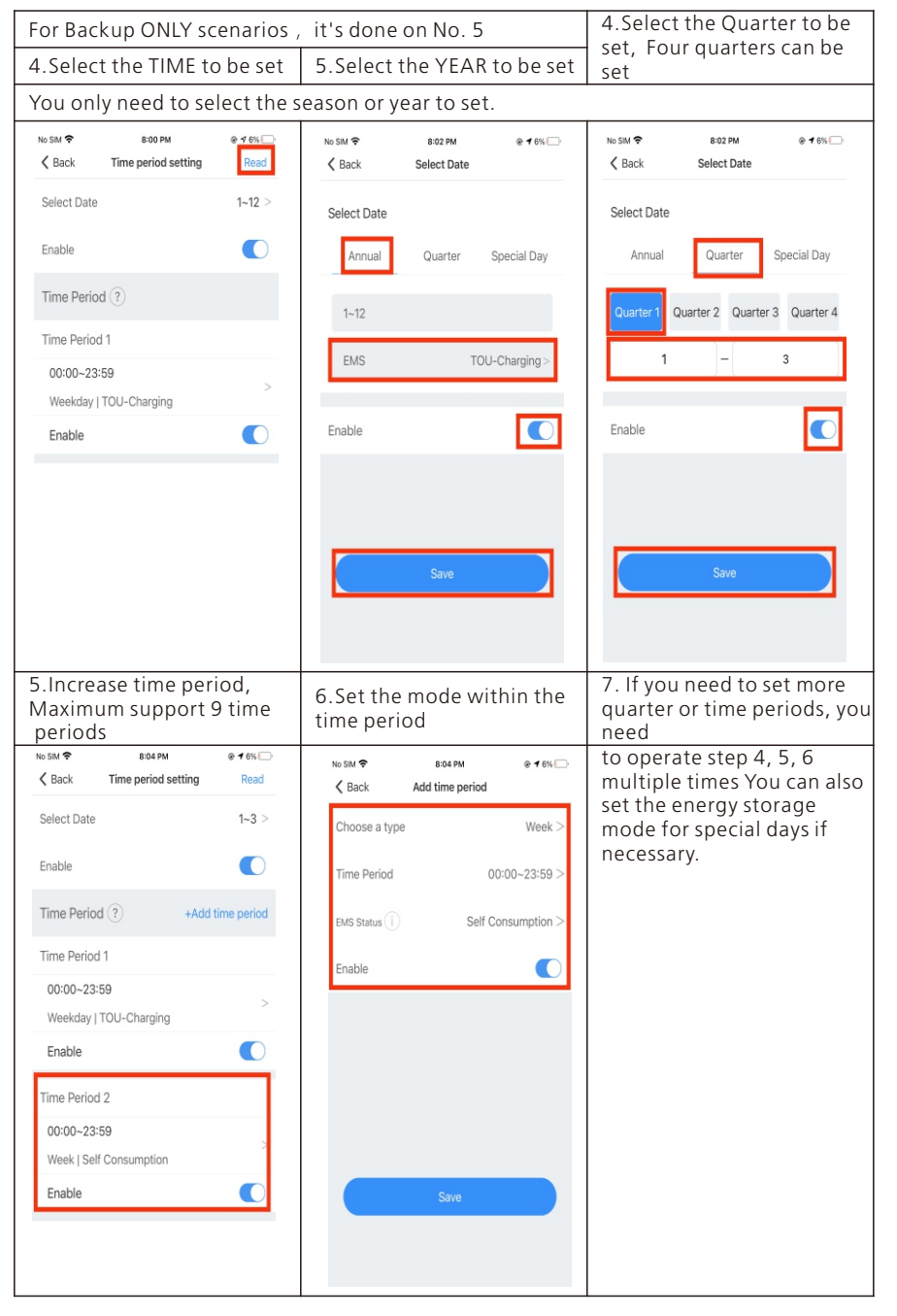

## Battery Life Maintenance 6 (Important)

- a) TUnplug Battery power, Battery Communication cables and turn OFF battery modules power (Check battery quick installation guide for the detail) . if the following conditions were met:
- The installation is not completed.
- No PV and AC power can charge the battery.
- b) Charge the battery SOC above 60% or higher after installation is complete and pending for AHJ/city review and approval.

## 7 Commissioning Error Code Troubleshooting

Enter the local commissioning home page, and view the fault and alarm information on the main interface if there are exist after installation. The fault and alarm code on the ShineServer Page will be the same in the APP.

If you find a fault or alarm, please click it, and then you will be redirected to the interface of fault explanation and handling tips.

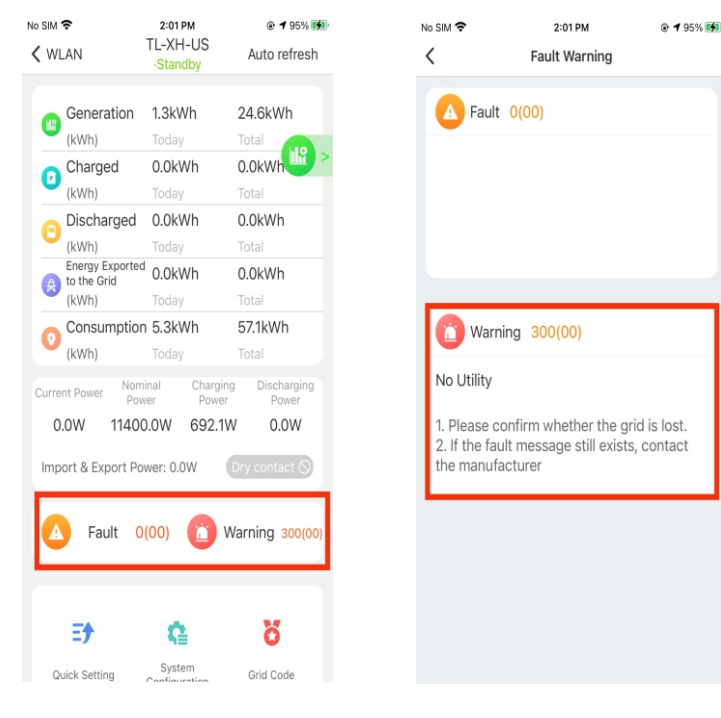

### 1. Common Fault and warning Codes

| Fault code | Fault name               | Possible cause                              | suggestion                                                                                                    |
|------------|--------------------------|---------------------------------------------|----------------------------------------------------------------------------------------------------|
| Error 200  | AFCI Fault               | There is a problem on the wiring connection | <ol> <li>After shutdown, check the<br/>panel terminal.</li> <li>Decrease AFCI sensitivity<br/>and restart.</li> <li>If error message still exists,<br/>contact manufacturer.</li> </ol> |
| Error 201  | Residual current<br>High | PV panel insulation problem                 | <ol> <li>Restart inverter. (Related<br/>to Grounding fault?)</li> <li>If error message still exists,<br/>contact manufacturer.</li> </ol>                                               |

| Error 202      | PV Voltage High       | Too many PV panels<br>connected in series   | <ol> <li>Immediately disconnect the<br/>DC switch and check the PV<br/>voltage.</li> <li>If the fault code still exists<br/>after the normal voltage is<br/>restored, contact manufacturer.</li> </ol> |
|----------------|-----------------------|---------------------------------------------|----------------------------------------------------------------------------------------------------|
| Error 203      | PV Isolation Low      | PV panel insulation problem                 | 1. Check PV panel and wiring.                                                                                                    |
| Error 204      | PV Reversed           | PV positive and<br>negative are<br>reversed | <ol> <li>After shutdown, Check the<br/>inverter terminal.</li> <li>Restart inverter.</li> <li>If error message still exists,<br/>contact manufacturer.</li> </ol>                                      |
| Error 300      | AC overvoltage        | Grid voltage<br>overvoltage                 | <ol> <li>Check grid voltage.</li> <li>If the error message still exists<br/>despite the grid voltage being<br/>within the spec range, contact<br/>manufacturer.</li> </ol>                             |
| Error 301      | AC reversed           | AC wiring error                             | 1.Check AC terminals.<br>2.If error message still exists,<br>contact manufacturer.                                                                                                    |
| Error 302      | No AC<br>Connection   | No AC Connection                            | <ol> <li>After shutdown, Check AC<br/>wiring.</li> <li>If error message still exists,<br/>contact manufacturer.</li> </ol>                                                                             |
| Error 303      | NE abnormal           | N or PE wring error                         | 1.Check PE wiring.<br>2.Check N wiring.                                                                                                    |
| Error 304      | AC F Outrange         | Abnormal grid<br>frequency                  | <ol> <li>Restart inverter.</li> <li>If error message still exists,<br/>contact manufacturer.</li> </ol>                                                                                                |
| Warning<br>217 | BDC Abnormal          | ARO battery error                           | 1.Check ARO battery terminals<br>2.Check the connection.<br>between the inverter and the<br>ARO battery.                                                                                               |
| Warning<br>218 | BDC Bus<br>Disconnect | Inverter and BDC wiring failure             | <ol> <li>Check the wire connection<br/>between the inverter and the<br/>ARO battery.</li> <li>If error message still exists,<br/>contact manufacturer.</li> </ol>                                      |

## 8 ShineServer Operation

ShineServer is the online monitoring platform that allows remote access through the ShinePhone App or any web browser. However, the premise is that the Wi-Fi network has been configured.

Account and plant information will be the same in both the web browser version and on the ShinePhone App.

## 8.1 Register an Account

a) Log in to our monitoring website http://server-us.growatt.com and click Register an Account.

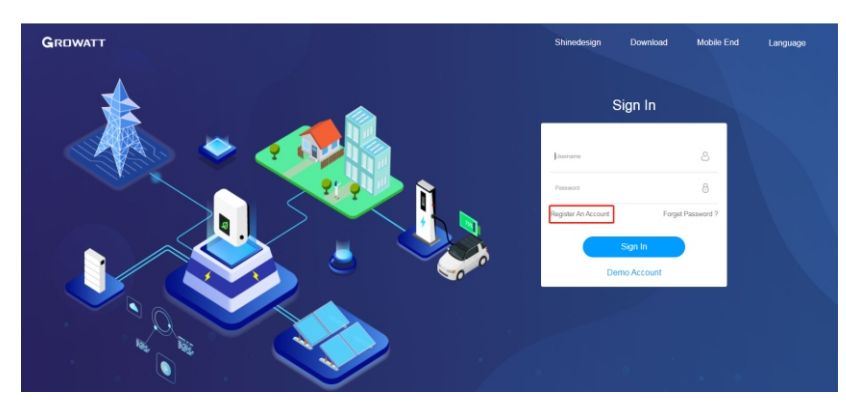

b) Fill in the appropriate information on the registration interface and log into the account after the registration is completed.

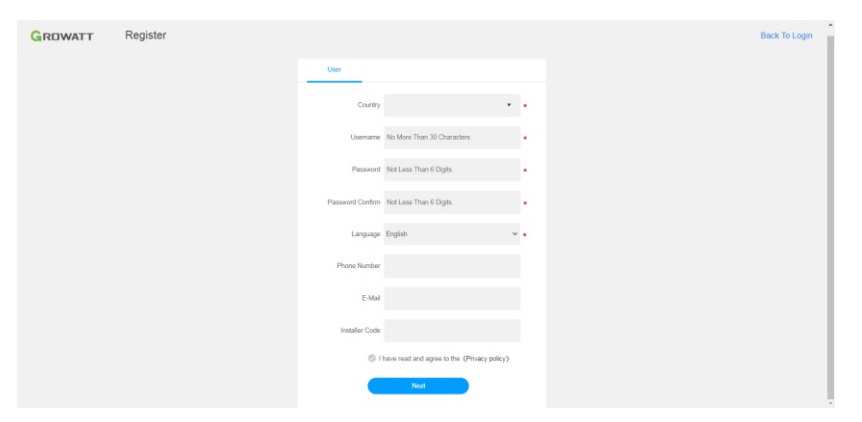

## 8.2 Create a power plant

- a) When you log into your account for the first time, you will be prompted to register a power plant.
- b) Click Add Plant on the upper right hand corner to create a power plant. A single account can contain multiple power plants.

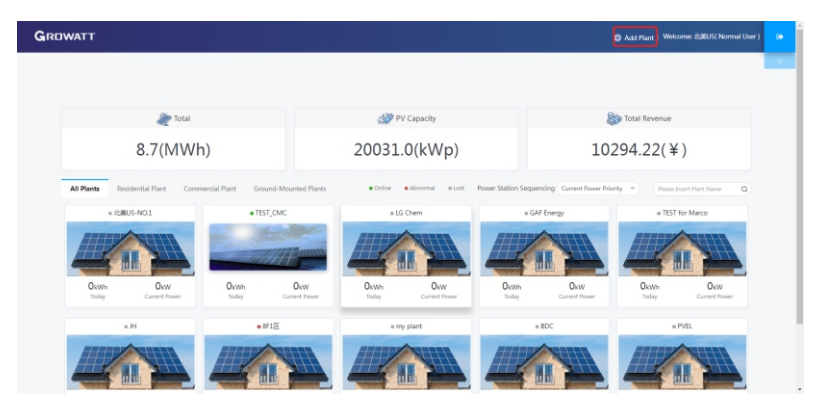

c) Fill in the appropriate power plant information in order to complete the power plant creation.

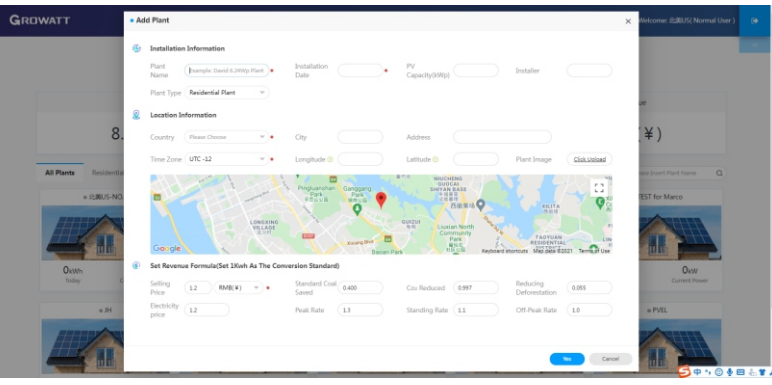

## 8.3 Add Data Logger to power plant

a) Click on the power plant just created, enter the power plant page, and then add a data logger. The SN number of the collector is on the barcode on the side of the inverter, starting with VC. A power plant can contain multiple data loggers.

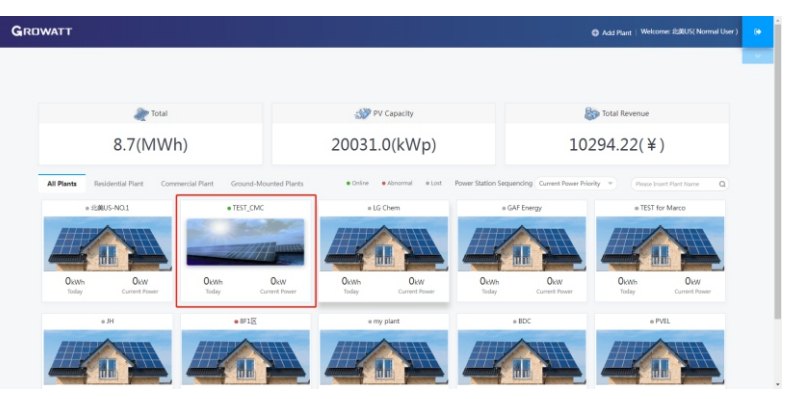

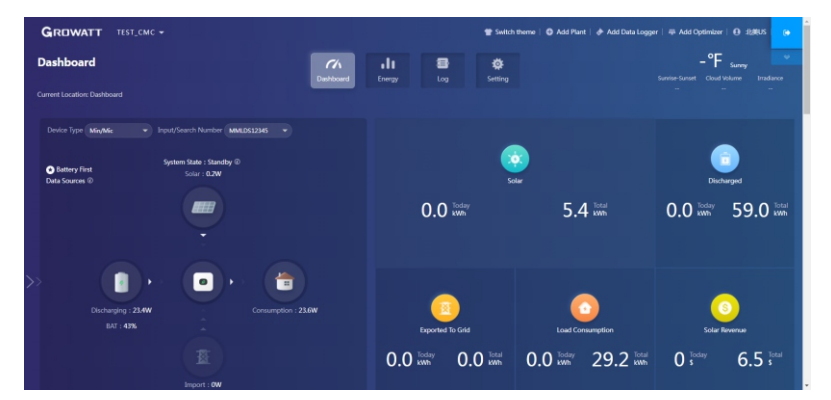

b) When you have completed these steps, you will be able to view the inverter system remotely through the ShinePhone APP and through any browser.

## **Shinephone Introduction 9**

9.1 APP Download

There are two ways to download the ShinePhone APP: c) Scan the QR code

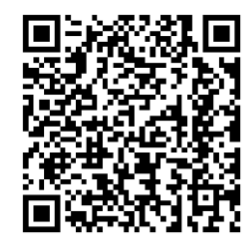

Fig 9.1 ShinePhone downloading QR code

Scanning the QR code through WeChat or IOS's Camera, then download the APP. d) APP Store

Search for ShinePhone from app stores, download the installation package, and install the ShinePhone app by following the instructions.the ShinePhone icon is displayed on the home screen.

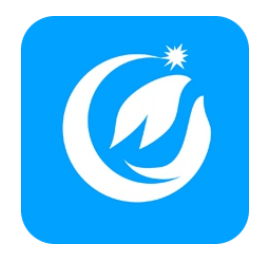

Fig 9.2 Icon of APP

## 9.2 APP Introduction

Shinephone can remotely monitor the inverter system information, which has the same function as shineserver, and the two information are shared. We can also register and create power stations through the shinephone app.

| Setup local Wi-Fi to communicate with the inverter                                                                                                    |                                                                                                    |                                                                                                    |  |  |  |  |
|----------------------------------------------------------------------------------------------------|----------------------------------------------------------------------------------------------------|----------------------------------------------------------------------------------------------------|--|--|--|--|
| 1.Tap in Register                                                                                                    | 2. Fill the register info,<br>Notice: For Installer code:<br>ask for your installer, once<br>you fill your installer code,<br>your PV system would be<br>authorized and monitored<br>by your installer. | 3.Fill the plant info                                                                                                    |  |  |  |  |
| No SIM 🗢 5:38 PM @ 2011 💽                                                                                                    | No SIM 🗢 5:38 PM @ 21% 😥                                                                                                    | No SIM 🗢 5:46 PM @ 28% 🖅                                                                                                    |  |  |  |  |
| GROWATT Demo>>                                                                                                    | Back Register  Click to get the server address                                                                                                    | Gack Add Plant      Plant name     Enter the Plant name                                                                                                    |  |  |  |  |
| Lusername                                                                                                    | * @ Country Choose country                                                                                                    | Installation Select the installation date                                                                                                    |  |  |  |  |
| Enter username                                                                                                    | Lisername     Enter username                                                                                                    | Plant address                                                                                                    |  |  |  |  |
| Password                                                                                                    | B Password     Enter password                                                                                                    | Oter true the rep Automatical ZManual                                                                                                    |  |  |  |  |
| Enter password                                                                                                    | Repeat Repeat password                                                                                                    | USMinorOutlyingislands                                                                                                    |  |  |  |  |
| Sign in                                                                                                    | <b>C</b> Phone please enter the phone number                                                                                                    | Longitude v Latitude v                                                                                                    |  |  |  |  |
| Forget password Register                                                                                                    | • 📾 Email Enter email                                                                                                    | * Time zone +8 ~                                                                                                    |  |  |  |  |
| Toolsbox                                                                                                    | 1. Installer code Input installer code                                                                                                    | PV     capacity(W)     PV capacity                                                                                                    |  |  |  |  |
| Configure WiFi datalogger Local commissioning                                                                                                    | User terms and privacy policy                                                                                                    | Plant type                                                                                                    |  |  |  |  |
| Click to follow, learn more                                                                                                    | Register                                                                                                    | (Residential plant) Commercial Plant (investment and the second second sec |  |  |  |  |
| 4.Continue fill the plant info                                                                                                    | 5.Tap in skip                                                                                                    | 6. Add collector                                                                                                    |  |  |  |  |
| No SM 🗣 547 PM (0-23% 16)<br>( Back Add Plant<br>Version and Comparison and Comparis | No SM � 9-48 AM ● ⊕ 11% [€)                                                                                                    | No SIM ♥ 9:52 AM @ 21% ∰                                                                                                    |  |  |  |  |
| CosmonOutryregistands     City     City     City     Please enter the full address     Longitude     v     Latitude     v                                                                                                    | ۲                                                                                                    | Today(kWh)                                                                                                    |  |  |  |  |
| * Time zone +8                                                                                                    |                                                                                                    | This Month(KWn)                                                                                                    |  |  |  |  |
| • PV capacity (W) PV capacity                                                                                                    |                                                                                                    | 0.0 0.0                                                                                                    |  |  |  |  |
| Plant type                                                                                                    |                                                                                                    |                                                                                                    |  |  |  |  |
| Residential plant Commercial Plant Ground-reserved plants                                                                                                    |                                                                                                    |                                                                                                    |  |  |  |  |
| Fund Revenue DOLLAR V                                                                                                    | Can not find the serial number?                                                                                                    |                                                                                                    |  |  |  |  |
| PV Plant.<br>picture                                                                                                    | GR code/<br>Bar code                                                                                                    | Add datalogger                                                                                                    |  |  |  |  |
|                                                                                                    |                                                                                                    | Dashboard Plant GroHome Service Me                                                                                                    |  |  |  |  |

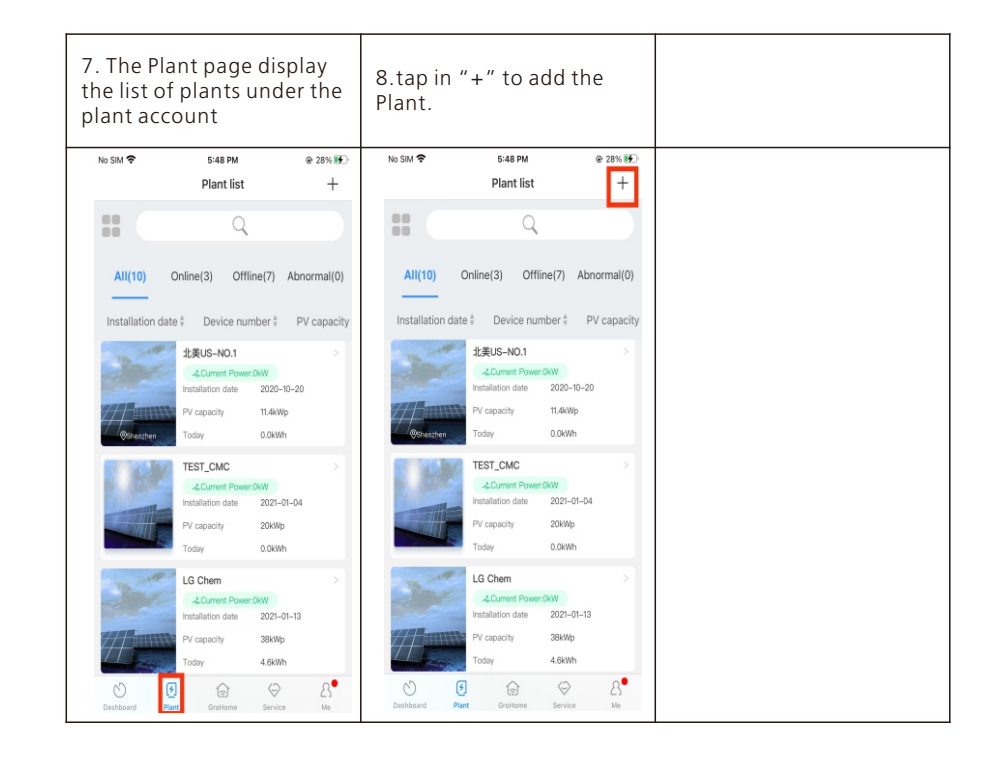

### Growatt USA,Inc

9227 Reseda Blvd,#435 Northridge,CA 91324,USA.

- **T** 1(866) 686-0298
- E usaservice@ginverter.com
- W www.growatt-america.com